# Anleitung Installation Microsoft SQL-Server 2008 (Express Edition)

Die folgenden Seiten beschreiben die Installation einer SQL-Server 2008 Express Edition Instanz, wie sie von Q1 benötigt wird. Bei der Installation von SQL-Server 2008 wird analog verfahren.

### Einschränkungen der Express Edition gegenüber Microsoft SQL-Server 2008

- Datenbankgröße auf 4 GB beschränkt
- Es wird max. 1 GB RAM genutzt
- Die Verarbeitung der Requests wird nur von einem Prozessor erledigt, egal wie viele vorhanden sind

#### Installationsvoraussetzungen

- Betriebssysteme mit folgenden Service Packs: Windows 2003 Server (SP2) Windows Server 2008 Windows Vista Windows XP (Home oder Professional) (ab SP2)
- 2. Microsoft .NET Framework 3.5 SP1
- 3. Windows Installer 4.5
- 4. Windows PowerShell 1.0

### Installation

Die Installation besteht aus 3 Teilen

- I. Installation der Instanz "Zeit" mit SQL-Server 2008 inkl. der Tools
- II. Anlegen des Benutzers "pze" und der Datenbank "ZeitDB"
- III. Freischalten des TCP/IP Protokolls

## I. Installation der Instanz "Zeit" mit SQL-Server 2008 inkl. der Tools

Die Installation wird mit dem entsprechenden Setup-Programm gestartet. Falls Sie Microsoft SQL-Server 2008 Express Edition installieren wollen, so können Sie es sich hier downloaden: <u>http://download.microsoft.com</u>

Wählen Sie die deutsche Version mit den Tools SQLEXPRWT\_x86\_DEU.EXE

Die Installation von SQL Server 2008 Express Edition erfolgt im Dialog-Verfahren und wird mit dem Aufruf von SQLEXPRWT\_x86\_DEU.EXE gestartet.

| 🎲 SQL Server-Installationscenter |                                                                                                    |
|----------------------------------|----------------------------------------------------------------------------------------------------|
| Planen<br>Installation           | Hardware- und Softwareanforderungen<br>Zeigen Sie die Hardware- und Softwareanforderungen an.                                                                                                    |
| Wartung<br>Extras                | Sicherheitsdokumentation<br>Zeigen Sie die Sicherheitsdokumentation an.                                                                                                    |
| Ressourcen<br>Erweitert          | Onlinehinweise zu dieser Version<br>Lesen Sie die neuesten Informationen zu dieser Version.                                                                                                    |
| Optionen                         | Systemkonfigurationsprüfung<br>Starten Sie ein Tool zur Überprüfung des Systems auf Bedingungen, die eine erfolgreiche<br>Installation von SQL Server verhindern könnten.                                                                                  |
|                                  | Upgrade Advisor installieren<br>Upgrade Advisor analysiert alle installierten SQL Server 2005- oder SQL Server<br>2000-Komponenten und identifiziert Probleme, die entweder vor oder nach der Aktualisierung<br>auf SQL Server 2008 behoben werden müssen. |
|                                  | Onlinehilfe zur Installation<br>Starten Sie die Onlinedokumentation zur Installation.                                                                                                    |
|                                  | Erste Schritte beim SQL Server 2008-Failoverclustering<br>Informieren Sie sich über die ersten Schritte beim Failoverclustering mit SQL Server 2008.                                                                                                    |
|                                  | Updatedokumentation<br>Lesen Sie das Dokument zur Aktualisierung von SQL Server 2000 oder SQL Server 2005 auf SQL<br>Server 2008.                                                                                                    |
|                                  |                                                                                                    |
| SQL Server 2008                  |                                                                                                    |

## Wählen Sie Installation und "Neue eigenständige SQL-Server-Installation..."

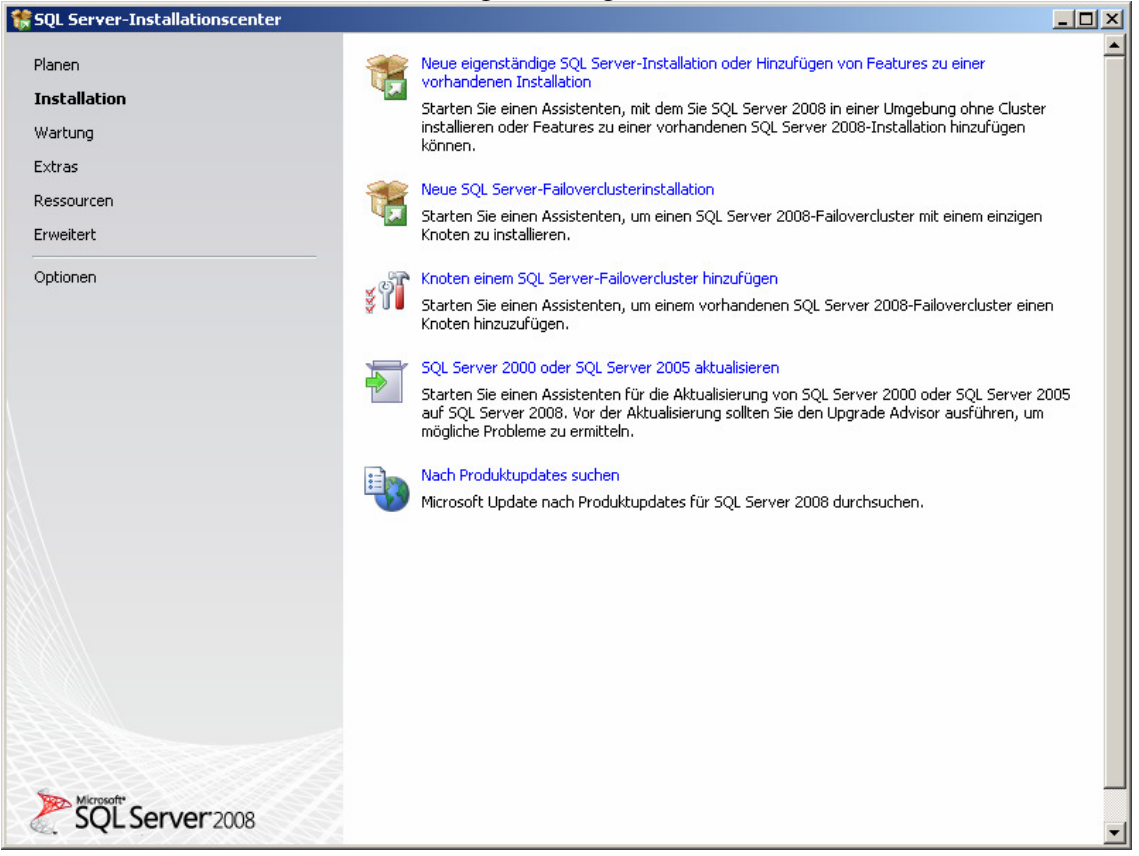

Es folgen ein paar Überprüfungen.

| 🊼 SQL Server 2008-Setup                                                       |                                                                                                    | -D×              |
|-------------------------------------------------------------------------------|----------------------------------------------------------------------------------------------------|------------------|
| Setupunterstützungsrege                                                       | eln                                                                                                    |                  |
| Die Setupunterstützungsregeln identif<br>auftreten können. Alle Fehler müssen | fizieren Probleme, die bei der Installation von Unterstützungsdateien für das SQL Server-Setup<br>behoben werden, bevor das Setup fortgesetzt werden kann. |                  |
| Setupunterstützungsregeln                                                     | Vorgang abgeschlossen. Erfolgreich: 6. Fehler 0. Warnung 0. Übersprungen 0.                                                                                |                  |
|                                                                               |                                                                                                    |                  |
|                                                                               | Details anzeigen >>                                                                                                    | Erneut ausführen |
|                                                                               | Detaillierten Bericht anzeigen                                                                                                    |                  |
|                                                                               |                                                                                                    |                  |
|                                                                               |                                                                                                    |                  |
|                                                                               |                                                                                                    |                  |
|                                                                               |                                                                                                    |                  |
|                                                                               |                                                                                                    |                  |
|                                                                               |                                                                                                    |                  |
|                                                                               |                                                                                                    |                  |
|                                                                               |                                                                                                    |                  |
|                                                                               |                                                                                                    |                  |
|                                                                               |                                                                                                    |                  |
|                                                                               |                                                                                                    |                  |
|                                                                               |                                                                                                    |                  |
|                                                                               | OK Abbrech                                                                                                    | ien Hilfe        |

© QTime GmbH

Ein Produkt-Key ist für SQL-Express-Edition nicht erforderlich.

| 🍀 SQL Server 2008-Setup                                         |                                                                                                    |
|-----------------------------------------------------------------|----------------------------------------------------------------------------------------------------|
| Product Key<br>Überprüfen Sie die zu installierer               | nde SQL Server 2008-Edition.                                                                                                    |
| Product Key<br>Lizenzbedingungen<br>Setup-Unterstützungsdateien | Geben Sie eine freie SQL Server-Edition an, oder stellen Sie einen Product Key für SQL Server bereit, um diese Instanz von SQL Server 2008 zu überprüfen. Geben Sie zur Überprüfung dieser SQL Server 2008-Instanz den 25stelligen Product Key ein. Der Product Key befridet sich auf dem Microsoft-Echthetiszentifikat oder der Verpackung des Produkts. Wenn Sie die Enterprise Evaluation Edition angeben, wird eine Instanz aktiviert, die nach 180 Tagen ablaut. Führen Sie den Editionsaktualisierungs-Assistenten aus, um die Edition auf eine andere Edition zu aktualisieren. <ul> <li>Eine freie Edition angeben:</li> <li>Express with Advanced Services</li> <li>groduct Key eingeben:</li> </ul> |
|                                                                 | <u>Z</u> urück <u>Weiter</u> Abbrechen                                                                                                    |

Hier gilt es die Lizenzbedingungen zu bestätigen.

| 🍀 SQL Server 2008-Setup                                         |                                                                                                    | 4    |
|-----------------------------------------------------------------|----------------------------------------------------------------------------------------------------|------|
| Lizenzbedingungen                                               |                                                                                                    |      |
| Zur Installation von SQL Server 200                             | 8 müssen Sie den Microsoft-Softwarelizenzbedingungen zustimmen.                                                                                                    | PNDX |
| Product Key<br>Lizenzbedingungen<br>Setup-Unterstützungsdateien | MICROSOFT SQL SERVER 2008 EXPRESS WITH TOOLS EDITION<br>MICROSOFT SQL SERVER 2008 EXPRESS WITH ADVANCED SERVICES<br>EDITION<br>Diese Lizenzbestimmungen sind ein Vertrag zwischen Ihnen und der Microsoft Corporation<br>(oder einer anderen Microsoft-Konzerngesellschaft, wenn diese an dem Ort, an dem Sie die<br>Software erwerben, die Software lizenziert). Bitte lesen Sie die Lizenzbestimmungen<br>aufmerksam durch. Sie gelten für die der oben genannten Software und gegebenenfalls für die<br>Medien, auf denen Sie diese erhalten haben, sowie für alle von Microsoft diesbezüglich<br>angebotenen<br>Updates<br>Ergänzungen<br>Internetbasierten Dienste<br>Supportleistungen |      |
|                                                                 | Il isaan lataananatan Elamantan aisana Dastimmunaan kai saltan dissa sisanan 🗾                                                                                                    |      |
|                                                                 | Kupperen Drucken                                                                                                    |      |
|                                                                 | < <u>Z</u> urück <u>W</u> eiter > Abbrechen                                                                                                    | ///  |

# Klicken Sie auf Installieren.

| 🚼 SQL Server 2008-Setup                                                          |                                                      |                                                               |                |
|----------------------------------------------------------------------------------|------------------------------------------------------|---------------------------------------------------------------|----------------|
| Setup-Unterstützungsda                                                           | ateien                                               |                                                               |                |
| Klicken Sie auf 'Installieren', um die I<br>Aktualisierung von SQL Server 2008 e | Unterstützungsdateien für das Setup<br>erforderlich. | zu installieren. Diese Dateien sind für die Installation oder |                |
| Product Key                                                                      | Die folgenden Komponenten sind                       | für SQL Server-Setup erforderlich:                            |                |
| Lizenzbedingungen                                                                | Featurename                                          | Status                                                        |                |
| Setup-Unterstützungsdateien                                                      | Setup-Unterstützungsdateie                           | n                                                             |                |
|                                                                                  |                                                      |                                                               |                |
|                                                                                  |                                                      |                                                               |                |
|                                                                                  |                                                      |                                                               |                |
|                                                                                  |                                                      |                                                               |                |
|                                                                                  |                                                      |                                                               |                |
|                                                                                  |                                                      |                                                               |                |
|                                                                                  |                                                      |                                                               |                |
|                                                                                  |                                                      |                                                               |                |
|                                                                                  |                                                      |                                                               |                |
|                                                                                  |                                                      |                                                               |                |
|                                                                                  |                                                      |                                                               |                |
|                                                                                  |                                                      |                                                               |                |
|                                                                                  |                                                      |                                                               |                |
|                                                                                  | I                                                    |                                                               |                |
|                                                                                  |                                                      |                                                               |                |
|                                                                                  |                                                      |                                                               |                |
|                                                                                  |                                                      | z 7. m <sup>o</sup> niu    Teorie                             |                |
|                                                                                  |                                                      |                                                               | eren Abbrechen |

# Weiter ...

| 🚼 SQL Server 2008-Setup                                                       |                                                                                                    |                        |
|-------------------------------------------------------------------------------|----------------------------------------------------------------------------------------------------|------------------------|
| Setupunterstützungsrege                                                       | n                                                                                                    |                        |
| Die Setupunterstützungsregeln identif<br>auftreten können. Alle Fehler müssen | eren Probleme, die bei der Installation von Unterstützungsdateien für das s<br>shoben werden, bevor das Setup fortgesetzt werden kann. | 5QL Server-Setup       |
| Setupunterstützungsregeln                                                     | Vorgang abgeschlossen. Erfolgreich: 9. Fehler 0. Warnung 1. Übersprunger                                                               | 11.                    |
| Featureauswahl                                                                |                                                                                                    |                        |
| Erforderlicher Speicherplatz                                                  |                                                                                                    |                        |
| Fehler- und Verwendungsberichterste                                           | Detail <u>s</u> ausblenden <<                                                                                                    | Erneut ausführen       |
| Installationsregeln                                                           | Detaillierten Bericht anzeigen                                                                                                    |                        |
| Installationsbereit                                                           | Denel                                                                                                    | Statuc                 |
| Installationsstatus                                                           | Fusions-ATL (Active Template Library)                                                                                                  | Erfolgreich            |
| Abgeschlossen                                                                 |                                                                                                    | Erfolgreich            |
|                                                                               |                                                                                                    | Fridareich             |
|                                                                               | Konsistenzi dei Leistangsindikator-Kegistherangsistraktai     Emilienen Neusinen SOL Semen 2000 Busiesen Tekelienene Deusi             |                        |
|                                                                               | Prühere Versionen von SQL Server 2008 Business Inteiligence Devel                                                                      |                        |
|                                                                               | Frühere CTP-Installation                                                                                                    | Erfolgreich            |
|                                                                               | Konsistenzüberprüfung für die SQL Server-Registrierungsschlüssel                                                                       | Erfolgreich            |
|                                                                               | Computerdomänencontroller                                                                                                    | Erfolgreich            |
|                                                                               | Microsoft .NET-Anwendungssicherheit                                                                                                    | Nicht zutreffend       |
|                                                                               | WOW64-Editionsplattform                                                                                                    | Erfolgreich            |
|                                                                               | Windows PowerShell                                                                                                    | Erfolgreich            |
|                                                                               | 🔥 Windows-Firewall                                                                                                    | Warnung                |
|                                                                               |                                                                                                    |                        |
|                                                                               |                                                                                                    |                        |
|                                                                               |                                                                                                    |                        |
|                                                                               | < Zurück We                                                                                                    | iter > Abbrechen Hilfe |
|                                                                               |                                                                                                    |                        |

Datenbankmoduldienste und Verwaltungstools sind auszuwählen.

| 🏶 SQL Server 2008-Setup                                                                                                    |                                                                                                    | <u>_   ×</u>                                                                                                    |
|----------------------------------------------------------------------------------------------------|----------------------------------------------------------------------------------------------------|----------------------------------------------------------------------------------------------------|
| Featureauswahl<br>Wählen Sie die zu installierenden Exp<br>Datenbankmoduldienste und Analysis                                                                                                    | ress with Advanced Services-Features aus. Bei gruppierten Installationen ki<br>Services gruppiert werden.                                                              | önnen nur                                                                                                    |
| Setupunterstützungsregeln<br>Featureauswahl<br>Instanzkonfiguration<br>Erforderlicher Speicherplatz<br>Serverkonfiguration<br>Datenbankmodulkonfiguration<br>Fehler- und Verwendungsberichterste<br>Installationsregeln<br>Installationsbereit<br>Installationsstatus<br>Abgeschlossen | Eeatures:<br>Instanzfeatures<br>SQL Server-Replikation<br>Freigegebene Features<br>✓ Verwaltungstools - Einfach<br>SQL Client Connectivity SDK<br>Verteilbare Features | Beschreibung:<br>Enthält das Datenbankmodul, den<br>Kerndienst zum Speichern,<br>Verarbeiten und Sichern von Daten.<br>Das Datenbankmodul ermöglicht den<br>kontrollierten Zugriff auf Daten und<br>eine schnelle<br>Transaktionsverarbeitung sowie eine<br>umfassende Unterstützung zur<br>Beibehaltung einer hohen<br>Verfügbarkeit. |
|                                                                                                    | Alles auswählen Auswahl aufheben Verzeichnis für freigegebene Features: C:\Programme\Microsoft SQL S                                                                   | erver\                                                                                                    |
|                                                                                                    | < <u>Z</u> urück                                                                                                    | /eiter > Abbrechen Hilfe                                                                                                    |

# Benannte Instanz: Zeit

| 🎲 SQL Server 2008-Setup                                                                                                    |                                                                                                    |                                      |                                             |                |                 |
|----------------------------------------------------------------------------------------------------|----------------------------------------------------------------------------------------------------|--------------------------------------|---------------------------------------------|----------------|-----------------|
| Instanzkonfiguration                                                                                                    |                                                                                                    |                                      |                                             |                | er see e        |
| Geben Sie den Namen und die Instan:                                                                                                    | z-ID für die SQL Server-In:                                                                                                    | stanz an.                            |                                             |                |                 |
| Setupunterstützungsregeln<br>Featureauswahl<br>Instanzkonfiguration<br>Erforderlicher Speicherplatz<br>Serverkonfiguration<br>Datenbankmodulkonfiguration<br>Fehler- und Verwendungsberichterste<br>Installationsregeln<br>Installationsbereit<br>Installationsstatus | Standardinstanz     Senannte Instanz:     Instanz-ID:     Instanzstammverzeichn     SQL Server-Verzeichnis     Instaljierte Instanzen: | ZEIT<br>ZEIT<br>is: C:\Programme\Mic | rosoft SQL Server\<br>rosoft SQL Server\MSS | QL10.ZEIT      |                 |
| Abgeschlossen                                                                                                    | Instanz                                                                                                    | Features                             | Edition                                     | Version        | Instanz-ID      |
|                                                                                                    | MICROSOFTSMLBIZ                                                                                                    | SQLEngineMSDE                        | Desktopmodul                                | 8.4.2039       | MICROSOFTSMLBIZ |
|                                                                                                    |                                                                                                    |                                      |                                             |                |                 |
|                                                                                                    |                                                                                                    |                                      | < Zurück                                    | Weiter > 1 Abb | rechen   Hilfe  |
|                                                                                                    |                                                                                                    |                                      |                                             |                |                 |

© QTime GmbH

#### Weiter ...

| 🍀 SQL Server 2008-Setup                                                                                                    |                                                                                                    |
|----------------------------------------------------------------------------------------------------|----------------------------------------------------------------------------------------------------|
| Erforderlicher Speicherpl<br>Überprüfen Sie die Speicherplatzzusan                                                                                                    | atz<br>menfassung für die von Ihnen ausgewählten SQL Server-Features.                                                                                                    |
| Setupunterstützungsregeln<br>Featureauswahl<br>Instanzkonfiguration<br>Erforderlicher Speicherplatz<br>Serverkonfiguration<br>Datenbankmodulkonfiguration<br>Fehler- und Verwendungsberichterste<br>Installationsregeln<br>Installationsbereit<br>Installationsstatus<br>Abgeschlossen | Zusammenfassung der Datenträgerverwendung: <ul> <li>Systemlaufwerk (C: 1131 MB erforderlich, 198330 MB verfügbar</li> <li>Systemlaufwerk (C: 1): 561 MB erforderlich</li> <li>Freigegebenes Installationsverzeichnis (c:\Programme\Microsoft SQL Server\): 393 MB erforderlich</li> <li>Instanzverzeichnis (C:\Programme\Microsoft SQL Server\): 177 MB erforderlich</li> </ul> |
|                                                                                                    | < Zurück Weiter > Abbrechen Hilfe                                                                                                    |

# Kontoname für Dienst: SYSTEM wählen.

| 🚼 SQL Server 2008-Setup                                                                                                    |                                                                                                    |                                                                                                    |                                                                  |                                                                   |
|----------------------------------------------------------------------------------------------------|----------------------------------------------------------------------------------------------------|----------------------------------------------------------------------------------------------------|------------------------------------------------------------------|-------------------------------------------------------------------|
| Serverkonfiguration<br>Geben Sie die Konfiguration an.                                                                                                    |                                                                                                    |                                                                                                    |                                                                  |                                                                   |
| Setupunterstützungsregeln<br>Featureauswahl<br>Instanzkonfiguration<br>Erforderlicher Speicherplatz<br><b>Serverkonfiguration</b><br>Datephankmodulkonfiguration | Dienstkonten Sortierung<br>Microsoft empfiehlt die Verwendung<br>Dienst<br>SQL Server Database Engine                       | j eines separaten Kontos für jeden SQL<br>Kontoname<br>NT-AUTORITÄT\SYSTEM                                                                         | Server-Diens                                                     | t.<br>Starttyp<br>Automatisch                                     |
| Datenbankmodulkonfiguration<br>Fehler- und Verwendungsberichterste<br>Installationsregeln<br>Installationsbereit<br>Installationsstatus<br>Abgeschlossen         | ,<br>Diese Diens <u>t</u> e werden automatisch<br>konfiguriert (sofern möglich). Unter<br>niedrigen Berechtigungen angeben. | Gleiches Konto für all<br>für die Verwendung eines Kontos mit n<br>einigen älteren Windows-Versionen m<br>Klicken Sie auf 'Hilfe', um weitere Info | e SQL Server-<br>liedrigen Bere<br>uss der Benut<br>rmationen zu | Dienste verwenden<br>chtigungen<br>zer ein Konto mit<br>erhalten. |
|                                                                                                    | Dienst                                                                                                    | Kontoname                                                                                                    | Kennwort                                                         | Starttyp                                                          |
|                                                                                                    | SQL Server Browser                                                                                                    | NT AUTHORITY\LOCAL SERVICE                                                                                                    |                                                                  | Automatisch 💌                                                     |
|                                                                                                    |                                                                                                    |                                                                                                    |                                                                  |                                                                   |
|                                                                                                    |                                                                                                    | < <u>Z</u> urück <u>W</u> eiter                                                                                                    | > Abb                                                            | rechen Hilfe                                                      |

© QTime GmbH

## Gemischter Modus auswählen. Kennwort: **q1free** (kann auch ein anderes sein)

| 🚼 SQL Server 2008-Setup                                                                                                    |                                                                                                    |
|----------------------------------------------------------------------------------------------------|----------------------------------------------------------------------------------------------------|
| Datenbankmodulkonfigu                                                                                                    | ration                                                                                                    |
| Geben Sie den Authentifizierungssich                                                                                                    | erheitsmodus, die Administratoren und die Datenverzeichnisse für das Datenbankmodul an.                                                                                                    |
| Setupunterstützungsregeln<br>Featureauswahl<br>Instanzkonfiguration<br>Erforderlicher Speicherplatz<br>Serverkonfiguration<br>Datenbankmodulkonfiguration<br>Fehler- und Verwendungsberichterste<br>Installationsregeln<br>Installationsbereit<br>Installationsbereit<br>Abgeschlossen | Kontobereitstellung       Datenverzeichnisse       FILESTREAM         Geben Sie den Authentifizierungsmodus und die Administratoren für das Datenbankmodul an.         Authentifizierungsmodus         O Winglows-Authentifizierungsmodus         Image: SQL Server-Authentifizierung und Windows-Authentifizierung)         Integriertes SQL Server-Systemadministratorkonto         Kennwort gingeben:         Image: SQL Server-Administratoren angeben         MUELLER/M. Müller (M. Müller)         SQL         Server-Administratoren angeben         MUELLER/M. Müller (M. Müller)         Square Administratoren angeben         Square Administratoren angeben                                                                                                    |
| Weiter                                                                                                    | <pre>     Zurück Weiter &gt; Abbrechen Hilfe     //     //     //     //     //     //     //     //     //     //     //     //     //     //     //     //     //     //     //     //     //     //     //     //     //     //     //     //     //     //     //     //     //     //     //     //     //     //     //     //     //     //     //     //     //     //     //     //     //     //     //     //     //     //     //     //     //     //     //     //     //     //     //     //     //     //     //     //     //     //     //     //     //     //     //     //     //     //     //     //     //     //     //     //     //     //     //     //     //     //     //     //     //     //     //     //     //     //     //     //     //     //     //     //     //     //     //     //     //     //     //     //     //     //     //     //     //     //     //     //     //     //     //     //     //     //     //     //     //     //     //     //     //     //     //     //     //     //     //     //     //     //     //     //     //     //     //     //     //     //     //     //     //     //     //     //     //     //     //     //     //     //     //     //     //     //     //     //     //     //     //     //     //     //     //     //     //     //     //     //     //     //     //     //     //     //     //     //     //     //     //     //     //     //     //     //     //     //     //     //     //     //     //     //     //     //     //     //     //     //     //     //     //     //     //     //     //     //     //     //     //     //     //     //     //     //     //     //     //     //     //     //     //     //     //     //     //     //     //     //     //     //     //     //     //     //     //     //     //     //     //     //     //     //     //     //     //     //     //     //     //     //     //     //     //     //     //     //     //     //     //     //     //     //     //     //     //     ///     //     //     //     //     ///     //     //     //</pre> |
| Fehler- und Verwendung<br>Helfen Sie Microsoft beim Verbessern                                                                                                    | sberichterstellung<br>der SQL Server-Features und -Dienste.                                                                                                    |
| Setupunterstützungsregeln<br>Featureauswahl<br>Instanzkonfiguration<br>Erforderlicher Speicherplatz<br>Serverkonfiguration                                                                                                    | Geben Sie die Informationen an, die Sie automatisch an Microsoft senden möchten, um künftige Versionen von<br>SQL Server zu verbessern. Diese Einstellungen sind optional. Microsoft behandelt diese Informationen<br>vertraulich. Microsoft stellt über Microsoft Update möglicherweise Updates bereit, mit denen die<br>Featurenutzungsdaten geändert werden. Diese Updates werden gemäß Ihren Einstellungen für automatische<br>Updates auf den Computer heruntergeladen und installiert.                                                                                                    |
| Datenbankmodulkonfiguration                                                                                                    | Zeigen Sie die Microsoft-Richtlinien zum Datenschutz und zur Datenerfassung für SQL Server an.                                                                                                    |
| Fehler- und Verwendungsbericht<br>Installationsregeln<br>Installationsbereit<br>Installationsstatus<br>Abgeschlossen                                                                                                    | Weitere Informationen zu Microsoft Update und zum automatischen Update.                                                                                                    |
|                                                                                                    | Windows- und SQL Server-Fehlerberichte an Microsoft oder den Berichtsserver des Unternehmens senden.<br>Diese Einstellung gilt nur für Dienste ohne Benutzereingriff.                                                                                                    |
|                                                                                                    | Daten zur Eeatureverwendung an Microsoft senden. Featureverwendungsdaten enthalten anonyme<br>Informationen zu Ihrer Hardwarekonfiguration und der Verwendung von Software und Diensten.                                                                                                    |
|                                                                                                    | < <u>Z</u> urück <u>We</u> iter > Abbrechen Hilfe                                                                                                    |

© QTime GmbH

#### Weiter ...

| 🏶 SQL Server 2008-Setup                                                                                                    |                                                                                                    |
|----------------------------------------------------------------------------------------------------|----------------------------------------------------------------------------------------------------|
| Installationsregeln                                                                                                    |                                                                                                    |
| Setup führt Regeln aus, um zu bestin<br>Informationen zu erhalten.                                                                                                    | nmen, ob der Installationsvorgang blockiert wird. Klicken Sie auf 'Hilfe', um weitere                                                                                                    |
| Setupunterstützungsregeln<br>Featureauswahl<br>Instanzkonfiguration<br>Erforderlicher Speicherplatz<br>Serverkonfiguration<br>Datenbankmodulkonfiguration<br>Fehler- und Verwendungsberichterste<br><b>Installationsregeln</b><br>Installationsstereit<br>Installationsstatus<br>Abgeschlossen | Vorgang abgeschlossen. Erfolgreich: 9. Fehler 0. Warnung 0. Übersprungen 2.           Details anzeigen >>         Erneut ausführen           Detaillierten Bericht anzeigen         Erneut ausführen |
|                                                                                                    | <7.urijrk Weiter > Abbrechen Hilfe                                                                                                    |
|                                                                                                    |                                                                                                    |

# Installieren ...

| 🍀 SQL Server 2008-Setup                                                                                                    |                                                | - 🗆 🗵 |
|----------------------------------------------------------------------------------------------------|------------------------------------------------|-------|
| Installationsbereit<br>Überprüfen Sie die zu installierenden S                                                                                                    | 5QL Server 2008-Features.                      |       |
| Setupunterstützungsregeln<br>Featureauswahl<br>Instanzkonfiguration<br>Erforderlicher Speicherplatz<br>Serverkonfiguration<br>Datenbankmodulkonfiguration<br>Fehler- und Verwendungsberichterste<br>Installationsregeln<br>Installationsbereit<br>Installationsstatus<br>Abgeschlossen | SQL Server 2008 kann jetzt installiert werden: |       |
|                                                                                                    | < Zurück Installieren Abbrechen                | Hilfe |

#### Weiter ...

| 🚼 SQL Server 2008-Setup                                                                                                    |                                     |                          |
|----------------------------------------------------------------------------------------------------|-------------------------------------|--------------------------|
| Installationsstatus                                                                                                    |                                     |                          |
| Setupunterstützungsregeln<br>Featureauswahl<br>Instanzkonfiguration<br>Erforderlicher Speicherplatz<br>Serverkonfiguration | Der Setupvorgang ist abgeschlossen. |                          |
| Datenbankmodulkonfiguration                                                                                                | Featurename                         | Status                   |
| Fehler- und Verwendungsberichterste                                                                                        | Datenbankmoduldienste               | Erfolg                   |
| Installationsregeln                                                                                                    | Verwaltungstools - Einfach          | Erfolg                   |
| Installationsbereit                                                                                                    |                                     |                          |
| Installationsstatus                                                                                                    |                                     |                          |
| Abgeschlossen                                                                                                    |                                     |                          |
|                                                                                                    |                                     |                          |
|                                                                                                    |                                     | Weiter > Abbrechen Hilfe |

# Schließen. Die Installation der Zeit-Instanz für Q1 ist abgeschlossen.

| Abgeschlossen<br>Die SQL Server 2008-Installation wurd                                                                                                    | le erfolgreich abgeschlossen.                                                                                                    |
|----------------------------------------------------------------------------------------------------|----------------------------------------------------------------------------------------------------|
| Setupunterstützungsregeln<br>Featureauswahl<br>Instanzkonfiguration<br>Erforderlicher Speicherplatz<br>Serverkonfiguration<br>Datenbankmodulkonfiguration<br>Fehler- und Verwendungsberichterste<br>Installationsregeln<br>Installationsbereit<br>Installationsstatus<br>Abgeschlossen | Die Zusammenfassungsprotokolldatei wurde an dem folgenden Speicherort gespeichert:<br><u>C:\ProgrammelMicrosoft_SQL_Server\100\Setup_Bootstrap\Log\20090529_164325</u><br><u>\Summary_mueller_20090529_164325.txt</u><br>Informationen zum Setupvorgang oder zu möglichen nächsten Schritten:<br>Die SQL Server 2008-Installation wurde erfolgreich abgeschlossen.                                                                                                    |
|                                                                                                    | Zusätzliche Informationen: Die folgenden Hinweise gelten nur für diese Version von SQL Server. Microsoft Update Informationen zur Suche nach Updates für SQL Server 2008 mit Microsoft Update finden Sie auf der Microsoft Update-Website <http: ?linkid="108409" fwlink="" go.microsoft.com=""> unter http://go.microsoft.com/fwlink/? LinkId=108409. Reporting Services Die Installationsoptionen für Reporting Services, die Sie im Setup festgelegt haben, bestimmen, ob zusätzliche Konfigurationen erforderlich sind, bevor Sie auf den Berichtsserver zugreifen können. Wenn Sie die</http:> |

### II. Anlegen des Benutzers pze und der Datenbank ZeitDB

Starten des SQL Server Management Studios (befindet sich unter: Alle Programme -> Microsoft SQL-Server 2008 Anmeldung an der Instanz ZEIT.

| Verbindung mit Server herstellen |                              |           |  |  |
|----------------------------------|------------------------------|-----------|--|--|
| Microsoft*                       | Server 2008                  |           |  |  |
| Q. 74L                           |                              |           |  |  |
| Serve <u>r</u> typ:              | Datenbankmodul               | •         |  |  |
| Servern <u>a</u> me:             | MUELLERVZEIT                 | -         |  |  |
| Authentifizierung:               | Windows-Authentifizierung    | •         |  |  |
| <u>B</u> enutzername:            | MUELLER\M. Müller            | 7         |  |  |
| Kennwort:                        |                              |           |  |  |
|                                  | Kennwort speichern           |           |  |  |
| ⊻erbinde                         | n Abbrechen Hilfe <u>O</u> p | tionen >> |  |  |

Mit rechter Maustaste auf Datenbanken neue Datenbank erstellen.

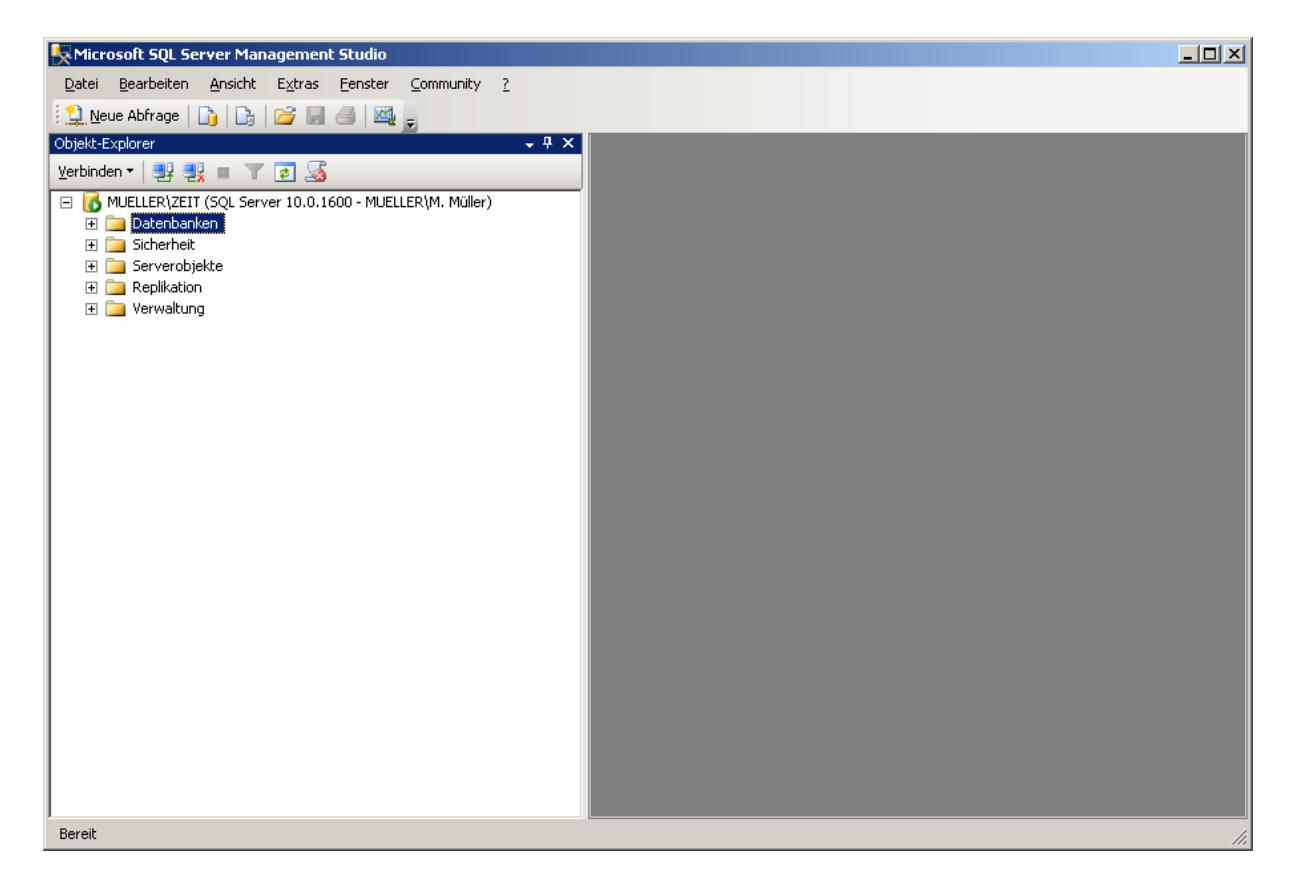

© QTime GmbH

# Datenbank ZeitDB anlegen.

| 🚪 Neue Datenbank                      |                                                    |           |                       |                   |                           |
|---------------------------------------|----------------------------------------------------|-----------|-----------------------|-------------------|---------------------------|
| Seite auswählen                       | 🛒 Skript 👻 📑 Hilfe                                 | •         |                       |                   |                           |
| Allgemein<br>Optionen                 | Datenbank <u>n</u> ame:                            |           | ZeitDB                |                   |                           |
|                                       | <u>B</u> esitzer:                                  |           | <standard></standard> |                   |                           |
|                                       | volltextindizierung verwenden<br>Datenbankdateien: |           |                       |                   |                           |
|                                       | Logischer Name                                     | Dateityp  | Dateigruppe           | Anfangsgröße (MB) | Automatische Vergrößerung |
|                                       | ZeitDB                                             | Zeilen    | PRIMARY               | 3                 | Um 1 MB, unbeschränkte \  |
|                                       | ZeitDB_log                                         | Protokoll | Nicht zutreffend      | 1                 | Um 10 Prozent, unbeschrä  |
| Verbindung<br>Server:<br>MUELLER\ZEIT |                                                    |           |                       |                   |                           |
| Verbindung:<br>MUELLER\M. Müller      |                                                    |           |                       |                   |                           |
| anzeigen                              |                                                    |           |                       |                   |                           |
| Status<br>Bereit                      | •                                                  |           |                       | Hinzufügen        | Entfernen                 |
|                                       |                                                    |           |                       |                   | OK Abbrechen              |

Mit rechter Maustaste auf Anmeldungen neue Anmeldung erstellen.

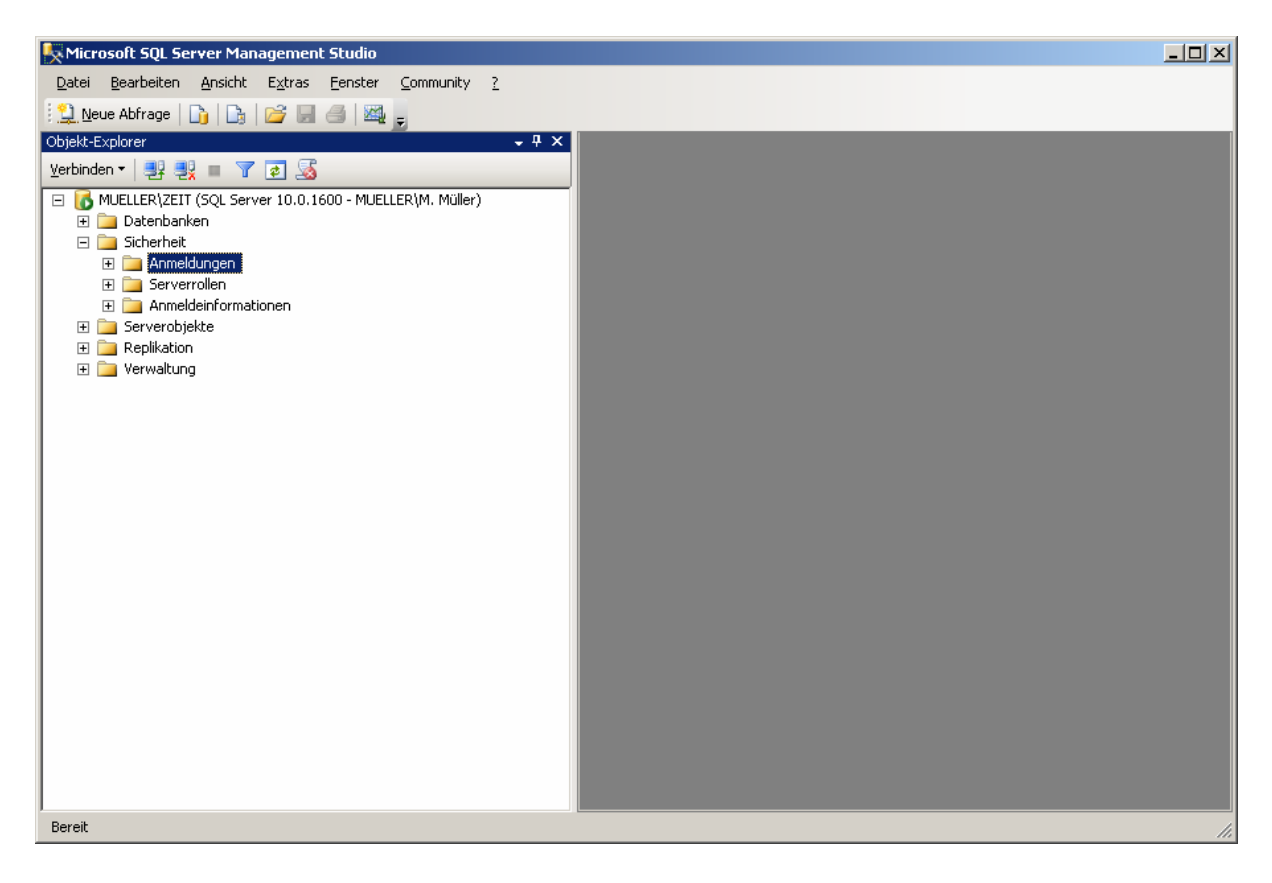

Datenbankbenutzer für Q1 anlegen:

- SQL Server-Authentifizierung checken.
- Bei Anmeldename <u>muss</u>: **pze** und bei Kennwort <u>muss</u>: **q1free** eintragen werden!
- Bei Standarddatenbank **ZeitDB** auswählen.

| 📕 Anmeldung - Neu                                                                     |                                                                                                    |                           | × |
|---------------------------------------------------------------------------------------|----------------------------------------------------------------------------------------------------|---------------------------|---|
| Seite auswählen                                                                       | \_ Skript 👻 📑 Hilfe                                                                                      |                           |   |
| Allgemein<br>Serverrollen<br>Benutzerzuordnung<br>Sicherungsfähige Elemente<br>Status | An <u>m</u> eldename:<br>○ <u>W</u> indows-Authentifizierung                                             | pze Suchen                |   |
| _                                                                                     | <ul> <li><u>Suc</u> Server-Authentitizierung</li> <li><u>K</u>ennwort:</li> </ul>                        | •••••                     |   |
|                                                                                       | Kennwort <u>b</u> estätigen:                                                                             | •••••                     |   |
|                                                                                       | Altes Kennw <u>o</u> rt:           Kennwortrichtlinie erzwingen           Ablauf des Kennworts erzwingen |                           |   |
|                                                                                       | <ul> <li>Benytzer muss das Kennwort bei der</li> <li>Zugeordnet zu Zertifikat</li> </ul>                 | nächsten Anmeldung ändern |   |
|                                                                                       | C Zugeordnet zu asymmetrijschem Schlüsse                                                                 |                           | - |
| Verbindung                                                                            | Zugeordnete<br>Anmeldeinformationen                                                                      | Anmeldeinfor Anbieter     |   |
| Server:<br>MUELLER\ZEIT                                                               |                                                                                                    |                           |   |
| Verbindung:<br>MUELLER\M. Müller                                                      |                                                                                                    |                           |   |
| Verbindungseigenschaften<br>anzeigen                                                  |                                                                                                    |                           |   |
| Status Decit                                                                          |                                                                                                    | Entfernen                 |   |
| Bereit                                                                                | Standard <u>d</u> atenbank:<br>St <u>a</u> ndardsprache:                                                 | ZeitDB ✓                  |   |
|                                                                                       |                                                                                                    | OK Abbrechen              |   |

Bei Anmeldungseigenschaften von Anmeldung pze unter Serverrollen sysadmin checken (ist für integrierte Q1-Datensicherung notwendig).

| 📕 Anmeldung - Neu                                                                                   |                                                                                                    | - D × |
|----------------------------------------------------------------------------------------------------|----------------------------------------------------------------------------------------------------|-------|
| Seite auswählen                                                                                     | 🛒 Skript 👻 📑 Hilfe                                                                                                    |       |
| Allgemein<br>Serverrollen<br>Benutzerzuordnung<br>Sicherungsfähige Elemente<br>Status               | Die Serverrolle wird verwendet, um einem Benutzer serverweite Sicherheitsprivilegien zu erteilen  Serverrollen: bulkadmin dbcreator diskadmin processadmin public securityadmin setupadmin y sysadmin |       |
| Verbindung                                                                                          |                                                                                                    |       |
| Server:<br>MUELLER\ZEIT<br>Verbindung:<br>MUELLER\M. Müller<br>Verbindungseigenschaften<br>anzeigen |                                                                                                    |       |
| Status                                                                                              |                                                                                                    |       |
| Bereit                                                                                              |                                                                                                    |       |
|                                                                                                    | OK Abbre                                                                                                    | echen |

© QTime GmbH

Bei Anmeldungseigenschaften von Anmeldung pze unter Benutzerzuordnung für Datenbank ZeitDB **db\_owner** checken.

| 🚪 Anmeldung - Neu                                                                                                    |                                                 |                 |                | <u>- 0 ×</u> |  |  |
|----------------------------------------------------------------------------------------------------|-------------------------------------------------|-----------------|----------------|--------------|--|--|
| Seite auswählen                                                                                                    | 🛒 Skript 👻 📑 Hilfe                              |                 |                |              |  |  |
|                                                                                                    |                                                 |                 |                |              |  |  |
| Serverrollen                                                                                                    | Benutzer, die dieser Anmeldung zugeordnet sind: |                 |                |              |  |  |
| Sigherungsföhige Elemente                                                                                                    | Zuord Datenbank                                 | Benutzer        | Standardschema |              |  |  |
| Status                                                                                                    |                                                 | D D T T T T T T |                |              |  |  |
|                                                                                                    |                                                 |                 |                |              |  |  |
|                                                                                                    |                                                 |                 |                |              |  |  |
|                                                                                                    |                                                 |                 |                |              |  |  |
|                                                                                                    |                                                 |                 |                |              |  |  |
|                                                                                                    |                                                 | pze             |                | <u> </u>     |  |  |
|                                                                                                    |                                                 |                 |                |              |  |  |
|                                                                                                    |                                                 |                 |                |              |  |  |
|                                                                                                    |                                                 |                 |                |              |  |  |
|                                                                                                    |                                                 |                 |                |              |  |  |
|                                                                                                    |                                                 |                 |                |              |  |  |
|                                                                                                    |                                                 |                 |                |              |  |  |
|                                                                                                    | Gestkonto aktiviert fiir: ZeitDI                | 2               |                |              |  |  |
|                                                                                                    | Gasikonto aktivien fun. Zeiter                  | ,               |                |              |  |  |
|                                                                                                    | Mitgliedschaft in Datenbankrolle                | für: ZeitDB     |                |              |  |  |
| Verbindung                                                                                                    | db accessadmin                                  |                 |                |              |  |  |
| Server                                                                                                    | db_backupoperator                               |                 |                |              |  |  |
|                                                                                                    | db_datareader                                   |                 |                |              |  |  |
| Varbindung                                                                                                    | db_datawriter                                   |                 |                |              |  |  |
| MUELLER\M. Müller                                                                                                    | db_ddladmin                                     |                 |                |              |  |  |
| I Verbind manaimmenhoften                                                                                                    | db_denydatawriter                               |                 |                |              |  |  |
| anzeigen                                                                                                    | ✓ db_owner                                      |                 |                |              |  |  |
|                                                                                                    | db_securityadmin                                |                 |                |              |  |  |
| Status                                                                                                    | 🖌 public                                        |                 |                |              |  |  |
| Bereit                                                                                                    |                                                 |                 |                |              |  |  |
| "The start of the start of the |                                                 |                 |                |              |  |  |
|                                                                                                    |                                                 |                 |                |              |  |  |
|                                                                                                    |                                                 |                 |                |              |  |  |
|                                                                                                    |                                                 |                 |                | Direchen     |  |  |

Benutzer und Datenbank sind eingerichtet.

## III. Freischalten des TCP/IP Protokolls

Zum Schluss muss noch das Protokoll TCP/IP im SQL Server Konfiguration Manager aktiviert werden. Sie finden es unter Start -> Alle Programme -> Microsoft SQL Server 2008 -> Konfigurationstools -> SQL Server-Konfiguration-Manager. Rechte Maustaste auf Protokolle für '**ZEIT**' und dann Aktivieren wählen

| 🚡 Sql Server Configuration Manager                                                                                                    |                                                 |                                                                |  |  |
|----------------------------------------------------------------------------------------------------|-------------------------------------------------|----------------------------------------------------------------|--|--|
| Datei Aktion Ansicht ?                                                                                                    |                                                 |                                                                |  |  |
| ← →   🔁   😫   😫                                                                                                    |                                                 |                                                                |  |  |
| SQL Server-Konfigurations-Manager (Lokal)<br>SQL Server-Dienste<br>SQL Server-Netzwerkkonfiguration<br>Protokolle für 'ZEIT'<br>R.S. SQL Native Client 10.0-Konfiguration | Protokoliname<br>Shared Memory<br>TCP/IP<br>VIA | Status<br>Aktiviert<br>Deaktiviert<br>Aktiviert<br>Deaktiviert |  |  |
|                                                                                                    |                                                 |                                                                |  |  |

Damit alle Einstellungen wirksam werden muss noch der SQL-Server (Zeit) angehalten und neu gestartet werden:

| 🚡 Sql Server Configuration Manager          |                      |                 |             |                  | - D ×      |  |  |
|---------------------------------------------|----------------------|-----------------|-------------|------------------|------------|--|--|
| Datei Aktion Ansicht ?                      |                      |                 |             |                  |            |  |  |
|                                             |                      |                 |             |                  |            |  |  |
| 😵 SQL Server-Konfigurations-Manager (Lokal) | Name                 | Status          | Startmodus  | Anmelden als     | Prozess-II |  |  |
| SQL Server-Dienste                          | 🔊 SQL Server Browser | Wird ausgeführt | Automatisch | NT AUTHORITY\LOC | 2992       |  |  |
| SQL Server-Netzwerkkonfiguration            | SQL Server (ZEIT)    | Wird ausgeführt | Automatisch | LocalSystem      | 3448       |  |  |
| Brigg, SQL Mative Client 10.0-Konnguration  |                      |                 |             |                  |            |  |  |
|                                             |                      |                 |             |                  |            |  |  |
|                                             |                      |                 |             |                  |            |  |  |
|                                             |                      |                 |             |                  |            |  |  |
|                                             |                      |                 |             |                  |            |  |  |
|                                             |                      |                 |             |                  |            |  |  |
|                                             | 1                    |                 |             |                  |            |  |  |
| · · · · · · · · · · · · · · · · · · ·       |                      |                 |             |                  |            |  |  |

Installation SQL-Server 2008 (Express Edition) Instanz: Zeit ist abgeschlossen, die Datenbank ist für den Einsatz von Q1 bereit.